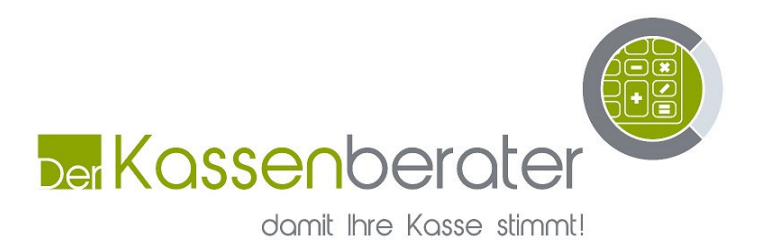

## Kurzanleitung Steuerumstellung INKA 4er & 5er Serie

Schlüssel "P"

- 1. "Programmieren" wird hinterlegt Angezeigt
- 2. Taste "BAR oder QUITTUNG" drücken
- 3. Mit "Order up" auf "Grundprogramm"
- 4. Taste "BAR oder QUITTUNG" drücken
- 5. Mit "Order up" auf "Steuer/Service"
- 6. Taste "BAR oder QUITTUNG" drücken
- 7. Jetzt ändern Sie den Text und die Steuersätze:

| 19% | = | 16% |
|-----|---|-----|
| 7%  | = | 7%  |

8. Jetzt einmal noch die Taste

"BAR oder QUITTUNG" drücken.

9. Zum Schluss den Schlüssel ziehen!

- 10. "P" Schlüssel reinstecken
- 11. "Programmieren" wird hinterlegt Angezeigt
- 12. Taste "BAR oder QUITTUNG" drücken
- 13. Mit "Order up" auf "Stammdaten"
- 14. Taste "BAR oder QUITTUNG" drücken
- 15. Mit "Order up" auf "Warengruppen"
- 16. Taste "BAR oder QUITTUNG" drücken
- 17. Jetzt bei den Speisen Warengruppen den Steuergruppe den Steuersatz 2 eingeben.
- 18. Zum Schluss den Schlüssel ziehen!

Der Kassenberater Markstiege 19 Verkaufsräume: Gerichtstand Inh. Christoph Scholten 46325 Borken Bocholt Markstiege 19 Tel: 02861 - 908 7222 Steuernummer: 46325 Borken Fax: 0049 3212 6276262 307/5122/4059 Handy: 0173 / 6276262 E-Mail: info@kassenberater.de Internet: www.kassenberater.de

Seite 1 von 1